### dbPoweramp

#### Download address: <u>https://www.dbpoweramp.com/</u> <u>https://secure.dbpoweramp.com/store\_combi.aspx?c=2</u>

#### **Purchase Selection**

| Reference R17 Family Pack [Windows] | €60 |
|-------------------------------------|-----|
|                                     |     |

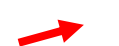

Reference R17 Single PC [Windows]

### **SETTING**

### Open the program (CDGrab) ......

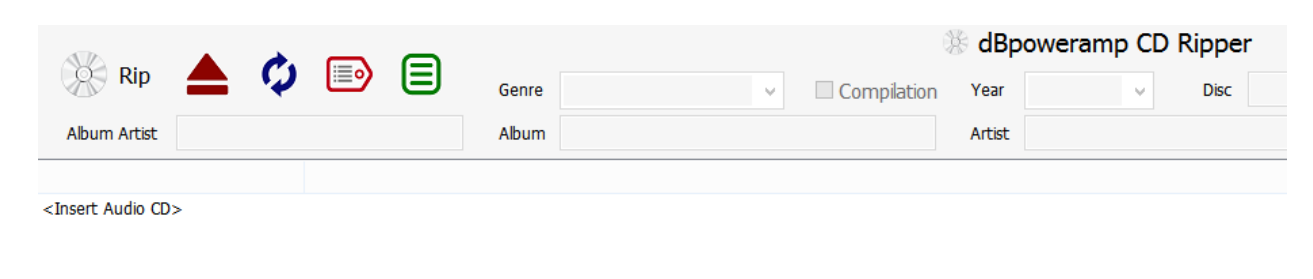

... and select the drive from where the CD will be ripped

| Insert A | udio CD Into:                 | Retr | у |   |
|----------|-------------------------------|------|---|---|
| ) I:     | [MATSHITA - DVD-RAM UJ8HC ]   |      | ¥ |   |
| ))) E    | [HL-DT-ST - DVDRAM GP57EW40 ] |      |   | L |
| ) i (i)  | [MATSHITA - DVD-RAM UJ8HC ]   |      |   | ľ |

€34

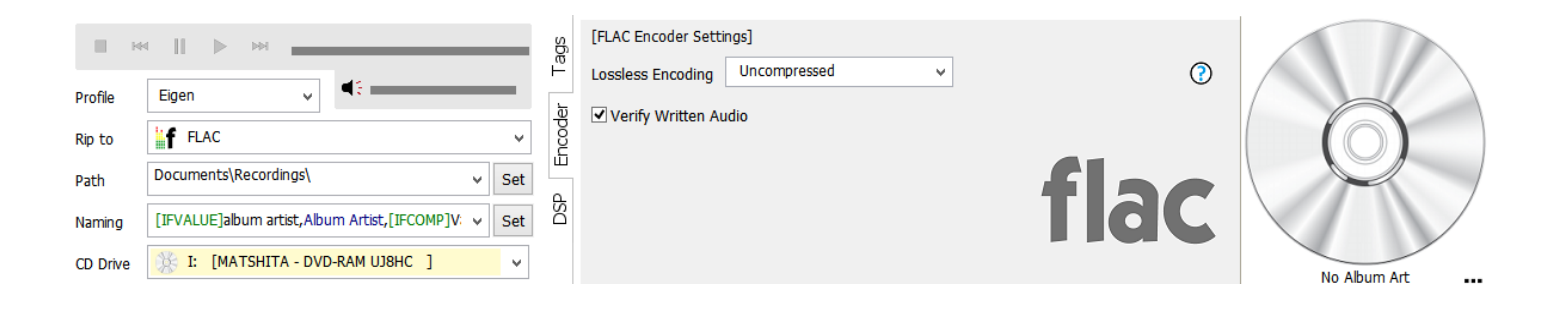

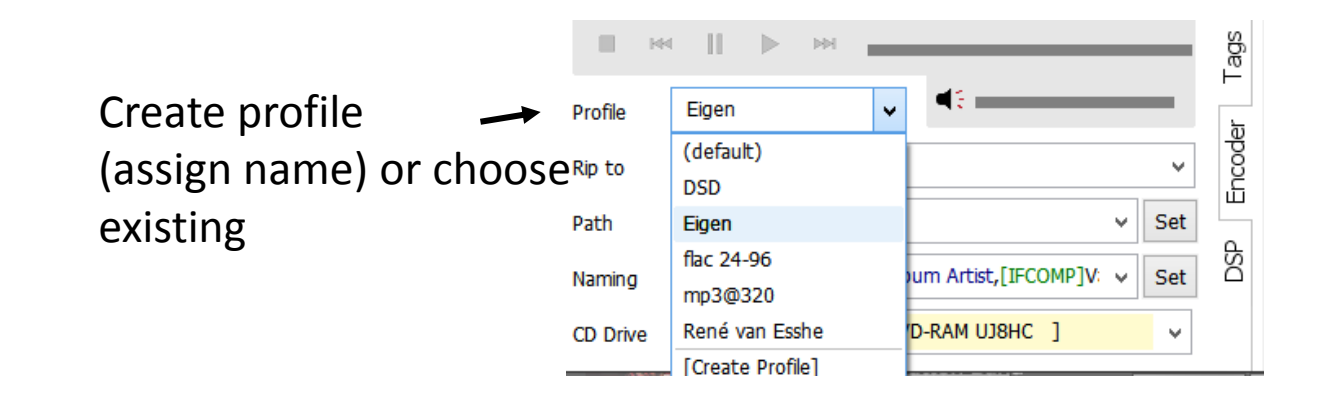

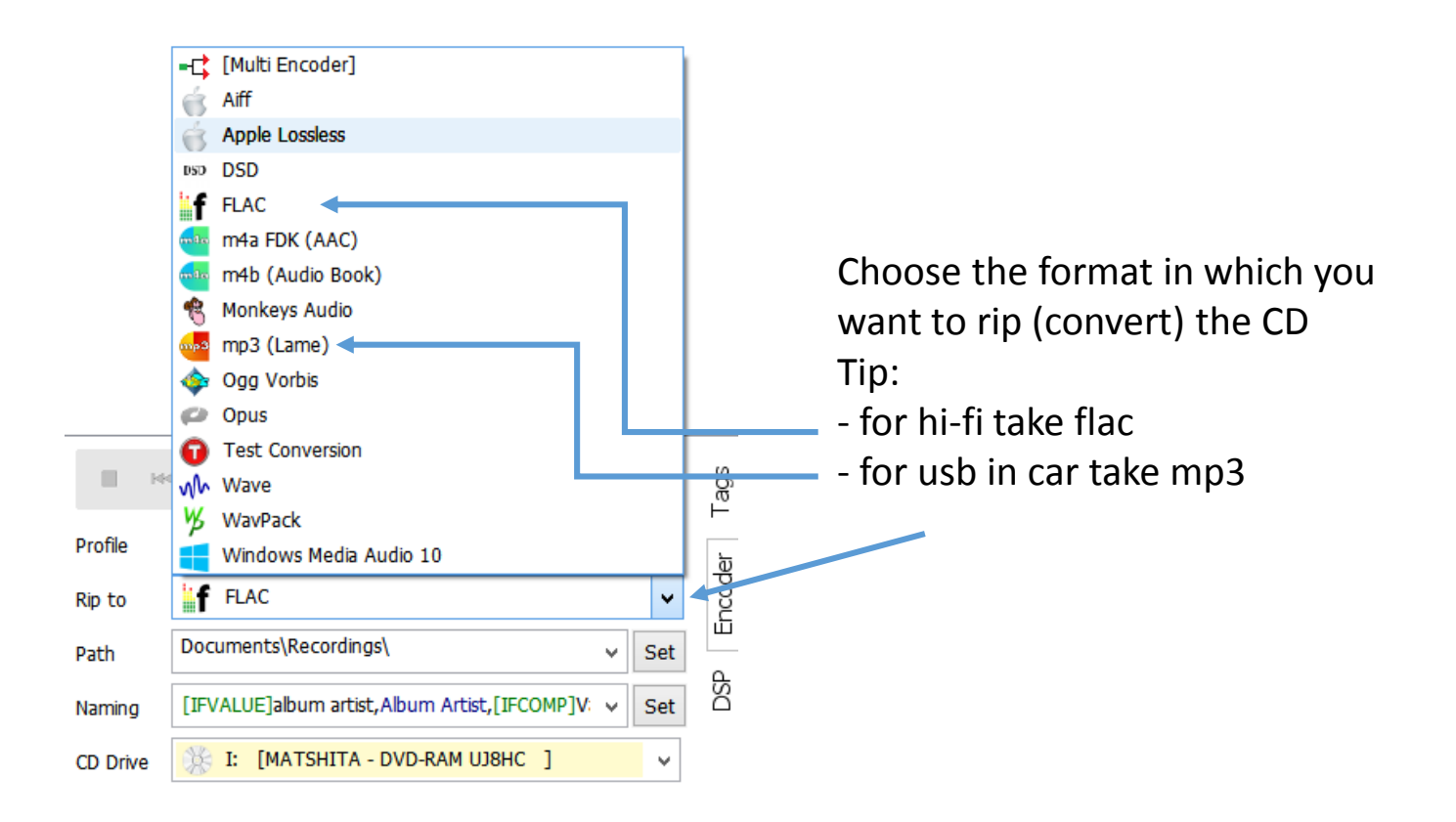

### Set directory where the rip should end up

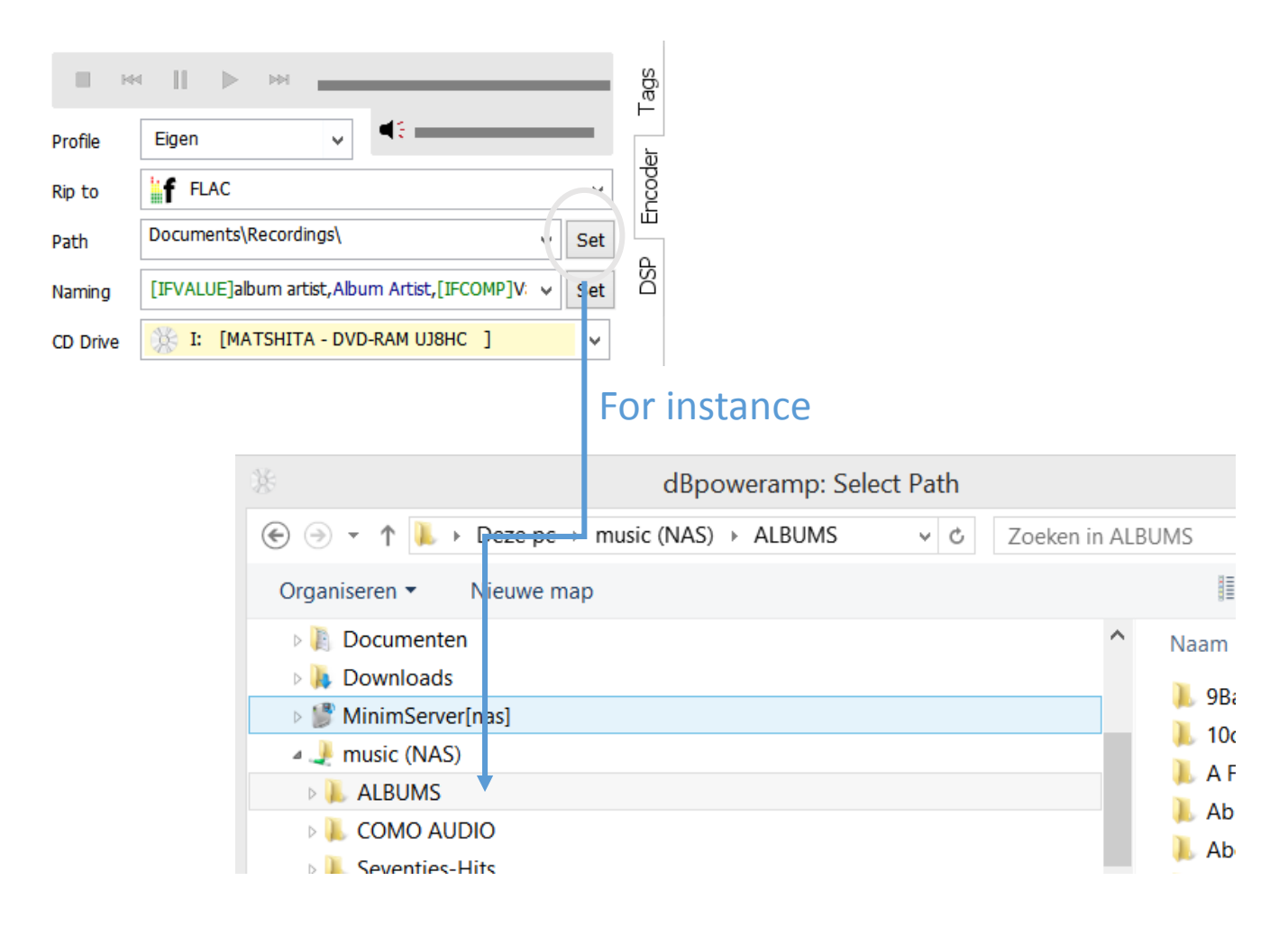

## Determining the name:

In order to correctly align the way of working, this box must contain the following, in most cases this must be entered manually once (for example with copy/paste)

[IFVALUE]album artist,[album artist],[IFCOMP]Various Atists[][IF!COMP][artist][][]\[album]\[track]. [title]

|                                                                                                    |                  |                                                 | Tags   |
|----------------------------------------------------------------------------------------------------|------------------|-------------------------------------------------|--------|
|                                                                                                    | Profile          | Eigen 🗸                                         | ح      |
|                                                                                                    | Rip to           | <b>f</b> FLAC                                   | v ucod |
|                                                                                                    | Path             | \\NAS\music\ALBUMS v                            | Set    |
|                                                                                                    | Naming           | [IFVALUE]album artist,Album Artist,[IFCOMP]V: 🗸 | Set O  |
|                                                                                                    | CD Drive         | T: [MATSHITA - DVD-RAM UJ8HC ]                  | ~      |
| 🛞 dBpoweramp: CD Ripper Na                                                                                                    | ming             | ⑦ ×                                             |        |
| Dynamic Naming                                                                                                    |                  |                                                 |        |
| [IFVALUE]album artist,[album artist],[IFCOMP]Various Artists[][IF!COMP]                                                                                                    | ][artist][][](]( | Default Naming                                  |        |
| Album Artist\Album Title\05. Title                                                                                                    | Comp             |                                                 |        |
| FL OK Cancel                                                                                                    |                  |                                                 |        |
| Lossless encoding (unco                                                                                                    | ompe             | ssed)                                           |        |
| [FLAC Encoder Settings]                                                                                                    |                  | Preferably use "Uncompres                       | sed",  |
| Lossless Encoding Uncompressed                                                                                                    | ~                | this is the default setting us                  | sed by |
| ેંચ √ Verify Written At Level 0 (fastest)                                                                                                    |                  | Fla-ts CD-Ripservice                            |        |
| ✓ Set ✓ Set |                  |                                                 |        |

Level 7

Level 8 (highest) Uncompressed

### **Ripping (Converting)**

- Select the drive to use
- Use "Eject CD" to open the tray

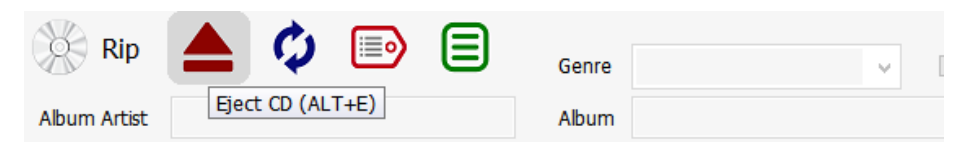

- DbPoweramp searches the data on the internet
- If necessary, you can make the necessary adjustments now (later they can be refined with software such as "mp3tag")
- At the bottom you can accept the cover art found or choose other

| 1 |          |                        |       |          |        |            |         | % aph  | owe               | ramp co    | vihhei |          |         |
|---|----------|------------------------|-------|----------|--------|------------|---------|--------|-------------------|------------|--------|----------|---------|
|   | 89 R     | ip 📥 🐶 💷 🖃             | Genre | Рор      | ~      | Com        | pilatio | n Year | 201               | 3 🗸        | Disc   | 1/1      | Com     |
| 1 | Album Ar | rtist Agnes Obel       | Album | Aventine |        |            |         | Artist | Agn               | es Obel    |        |          | Com     |
|   |          | Title                  |       | Len      | gth Ri | p Status   | С       | Rating |                   | Artist     |        | Estimate | ed Size |
| ✓ | 1.       | Chord Left             |       | 2        | 29     |            |         | ****   | <del>.</del> \$   | Agnes Obel |        | 25       | 838 KB  |
| ✓ | 2.       | Fuel to Fire           |       | 5        | 29     |            |         | ****   | 6X -              | Agnes Obel |        | 56       | 816 KB  |
| ✓ | 3.       | Dorian                 |       | 4        | 48     |            |         | なななな   | 5X -              | Agnes Obel |        | 49       | 673 KB  |
| ✓ | 4.       | Aventine               |       | 4        | :08    |            |         | なななな   | 6X -              | Agnes Obel |        | 42       | 791 KB  |
| < | 5.       | Run Cried the Crawling |       | 4        | 26     |            |         | なななな   | 6X -              | Agnes Obel |        | 45       | 915 KB  |
| ✓ | 6.       | Tokka                  |       | 1        | 30     |            |         | なななな   | 6X -              | Agnes Obel |        | 15       | 546 KB  |
| ✓ | 7.       | The Curse              |       | 5        | 53     |            |         | なななな   | <del>6</del> 40 - | Agnes Obel |        | 60       | 858 KB  |
| < | 8.       | Pass Them By           |       | 3        | 31     |            |         | *****  | 6ÅC -             | Agnes Obel |        | 36       | 470 KB  |
| ✓ | 9.       | Words Are Dead         |       | 3        | 46     |            |         | *****  | 64                | Agnes Obel |        | 39       | 031 KB  |
| ✓ | 10.      | Fivefold               |       | 1        | 59     |            |         | なななな   | 6X -              | Agnes Obel |        | 20       | 525 KB  |
| ✓ | 11.      | Smoke & Mirrors        |       | 2        | :57    |            |         | なななな   | 64                | Agnes Obel |        | 30       | 586 KB  |
|   |          |                        |       | 41       | :01 🌏  | CD in Accu | n       | ****   | <i>5</i> 2        |            |        | 414      | ,11 MB  |
|   |          |                        |       |          |        |            |         | _      |                   |            |        |          |         |

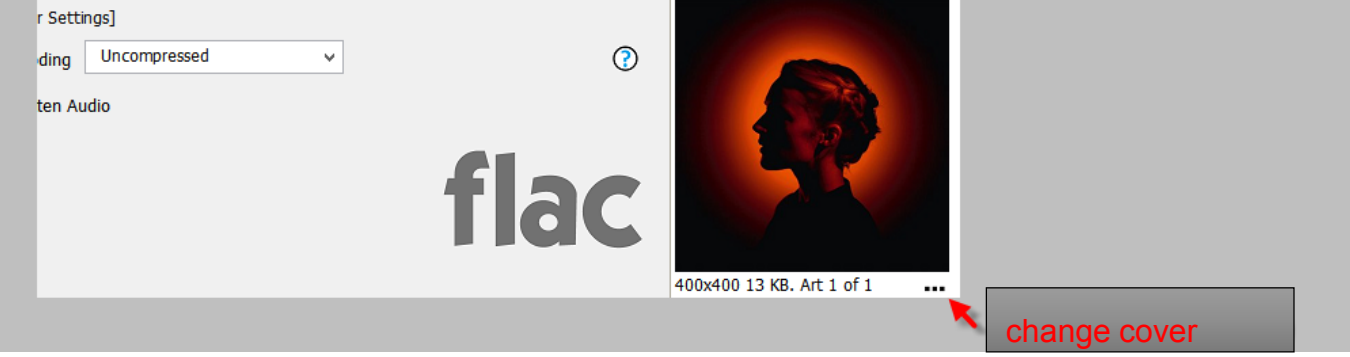

| Starting the ripping process |           |  |  |  |  |  |  |
|------------------------------|-----------|--|--|--|--|--|--|
|                              |           |  |  |  |  |  |  |
| 🔆 Rip 📥 🗘 🗈 目                | Genre Pop |  |  |  |  |  |  |
| Album Arcs: Agrics Open      | Album Ave |  |  |  |  |  |  |
| Title                        |           |  |  |  |  |  |  |
| I Chard Laft                 |           |  |  |  |  |  |  |

| Ripping track 1 of 11 S |    | track 1 of 11 | Speed x3.2 | 7 seconds elapsed |        | ed Skip Tr |       |                                         |
|-------------------------|----|---------------|------------|-------------------|--------|------------|-------|-----------------------------------------|
|                         |    |               |            |                   |        | Cance      | l Rip |                                         |
|                         |    | Title         |            | Length            | Rip St | atus       | С     | Rating                                  |
| 1                       | 1. | Chord Left    |            | 2:29              | Pass 1 | Rippin     |       | オオオオオ                                   |
| <b>/</b>                | 2. | Fuel to Fire  |            | 5:29              | Oueu   | he         |       | ~~~~~~~~~~~~~~~~~~~~~~~~~~~~~~~~~~~~~~~ |

| Ripping track 6 of 11 |    |                        | Speed x15 | 2 minutes 27 secor | nds elapse | ed Skip Track      |          |
|-----------------------|----|------------------------|-----------|--------------------|------------|--------------------|----------|
| Į                     |    |                        |           |                    |            | Cancer Rip         |          |
|                       |    | Title                  |           |                    | Length     | Rip Status         | CRC      |
| 1                     | 1. | Chord Left             |           |                    | 2:29       | Accurate (200)     | 9FEE9179 |
| 1                     | 2. | Fuel to Fire           |           |                    | 5:29       | Accurate (200)     | 402D228D |
| ٢                     | 3. | Dorian                 |           |                    | 4:48       | CPU: Encoding 97%  | 7B5EC83C |
| ۲                     | 4. | Aventine               |           |                    | 4:08       | CPU3 Encoding 99%  | FFB51517 |
| ۲                     | 5. | Run Cried the Crawling |           |                    | 4:26       | CPU4 Encoding 49%  |          |
| ۲                     | 6. | Tokka                  |           |                    | 1:30       | CPU2 En toding 99% |          |
| 7                     | 7. | The Curse              |           |                    | 5:53       | Oueued             |          |

# The CD will open automatically (setting)

when ready

Accurate: This shows how many other people in the world ripped the same disc and had the same CRC (ie bit-perfect match). That's the advantage of accurate ripping over simple safe ripping (freeware)

For more settings and questions about use, do not hesitate to contact us: Fla - ts Brieversweg 152 8310 Brugge BELGIE Tel.+32 (0) 50361828 - Gsm.+32 (0) 496 507404 <u>fla-ts@fla-ts.com</u> <u>fla-ts@telenet.be</u> url: <u>www.fla-ts.com</u> Company number: 0861913393 - BTW (VAT): BE 0861 913 393